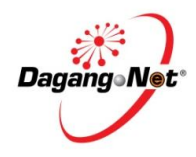

| New Implementation at New ePCO                                                                                                    |                                                                                                    |                                                                                                    |                                                                              |          |          |  |
|----------------------------------------------------------------------------------------------------|----------------------------------------------------------------------------------------------------|----------------------------------------------------------------------------------------------------|------------------------------------------------------------------------------|----------|----------|--|
| 1. New changes on Other FOB Value.                                                                                                    | In New ePCO, Other FOB Value can be entered for each Package Details. Kindly refer to APPENDIX 1 for further details.                                                                                                    |                                                                                                    |                                                                              |          |          |  |
| Perubahan baru berkenaan<br>Other FOB Value.                                                                                                    | Di ePCO Baru, Other FOB Value boleh dimasukkan untuk setiap Maklumat Pakej. Sila rujuk APPENDIX 1 untuk maklumat lanjut.                                                                                                    |                                                                                                    |                                                                              |          |          |  |
| <ol> <li>There are new changes to<br/>4 data elements ie Origin<br/>Criterion, Gross Weight/<br/>Quantity, Other FOB Value<br/>and Invoice No.</li> </ol> | In New ePCO, applicant will be able to have 2 additional customized data entry as explained in below table.<br>Di ePCO Baru, pemohon mempunyai 2 masukan data tambahan mengikut keperluan terperinci seperti yang<br>dijelaskan di dalam rajah dibawah. |                                                                                                    |                                                                              |          |          |  |
|                                                                                                    | No                                                                                                    | Form D dari Sistem Old ePCO                                                                                                    | Form D dari Sistem New ePCO                                                  | Old ePCO | New ePCO |  |
| Terdapat perubahan baru bagi<br>4 unsur data ie <i>Origin</i>                                                                                             | 1                                                                                                    | Origin Criterion dinyatakan sekali mengikut<br>Finished Product (FP) dan bukan setiap<br>Package Details bagi FP yang sama               | Origin Criterion dinyatakan bagi setiap<br>Package Details bagi FP yang sama | 1        | /        |  |
| <i>Criterion, Gross Weight/<br/>Quantity, Other FOB Value and<br/>Invoice No.</i>                                                                         | 2                                                                                                    | Gross Weight (GW)/ Kuantiti dinyatakan<br>sekali mengikut Finished Product (FP) dan<br>bukan setiap Package Details bagi FP yang<br>sama | GW/ Kuantiti dinyatakan bagi setiap<br>Package Details bagi FP yang sama     | 1        | /        |  |
|                                                                                                    | 3                                                                                                    | Other FOB Value dinyatakan sekali mengikut<br>Finished Product (FP) dan bukan setiap<br>Package Details bagi FP yang sama                | Other FOB Value dinyatakan bagi setiap<br>Package Details bagi FP yang sama  | X        | 1        |  |
|                                                                                                    | 4                                                                                                    | Invoice dinyatakan sekali mengikut Finished<br>Product (FP) dan bukan setiap Package<br>Details bagi FP yang sama                        | Invoice dinyatakan bagi setiap Package<br>Details bagi FP yang sama          | X        | /        |  |

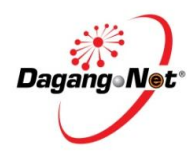

| New Implementation at New                                                                                                    | ePCO                                                                                                    |
|----------------------------------------------------------------------------------------------------|----------------------------------------------------------------------------------------------------|
| 3. A new CO application<br>status 'Request For Pre-<br>Exportation Document'.                                                                                                    | For CO application submitted without K2 and BL, after application is approved, application will hold status 'Request<br>For Pre-Exportation Document'. User is to attach the K2 and BL once the document is received to complete the<br>application. Kindly refer to no 13-15 at page 27-31 for more details.                                |
| Status permohonan baru bagi<br>aplikasi CO 'Request For Pre-<br>Exportation Document'.                                                                                                    | Untuk aplikasi CO yang dihantar tanpa K2 dan BL, selepas aplikasi diluluskan, aplikasi akan memegang status<br>'Request For Pre-Exportation Document'. Pemohon hendaklah melampirkan K2 dan BL apabila dokumen tersebut<br>sudah diterima untuk melemgkapkan permohonan. Sila rujuk no 13-15 pada muka surat 26-30 untuk maklumat<br>lanjut. |
| <ul> <li>4. What are the other new procedure implementation involved in New ePCO?</li> <li>Apakah Prosedur Perlaksanaan Baru yang lain yang terlibat di dalam perlaksanaan ePCO Baru?</li> </ul> | New Procedure Implementation (As Approved by MITI)/ Prosedur Perlaksanaan Baru (Seperti yang diluluskan oleh MITI)                                                                                                    |

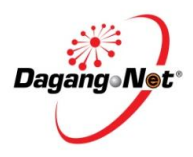

| New Implementation at New ePCO |    |         |                                                                                                    |  |
|--------------------------------|----|---------|----------------------------------------------------------------------------------------------------|--|
|                                | No | Process | Item                                                                                                    |  |
|                                |    |         | Auto-calculation for raw material %                                                                                                    |  |
|                                |    |         | <i>Note: Why auto-calculation? This is to avoid wrong calculation by applicant and to fasten the approval process by MITI</i>                      |  |
|                                | 1  | CA      | Auto-pengiraan untuk bahan mentah (%)                                                                                                    |  |
|                                |    |         | Nota: Mengapa automatik pengiraan? Ini adalah untuk mengelakkan<br>pengiraan salah oleh permohon dan untuk mempercepatkan proses<br>kelulusan MITI |  |
|                                | 2  | со      | Multiple HS code per CO<br>Kepelbagaian Kod HS setiap C                                                                                            |  |
|                                | 3  | со      | 10 items per CO       10 item bagi setiap CO                                                                                                    |  |

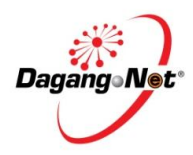

| General Question on New eP                                                                                                    | co                                                                                                    |
|----------------------------------------------------------------------------------------------------|----------------------------------------------------------------------------------------------------|
| 1. What is the URL for the new ePCO?                                                                                                    | For your convenience, ALL below schemes under ePCO can be accessed via:<br><u>www.dagangnet.com/newepco</u>                                                                                                    |
| Apakah URL untuk ePCO<br>Baru?                                                                                                    | Untuk kemudahan anda, SEMUA skim dibawah ePCO (termasuk skim BARU – MICECA dan MCFTA) boleh diakses melalui:<br>www.dagangnet.com/newepco                                                                                                    |
| <ol> <li>Is there any pre-<br/>requisite required by<br/>officers of the Ministry<br/>of International Trade<br/>and Industry (MITI) for<br/>endorsement?</li> </ol> | For other schemes - Yes, you are required to print the CO on the 3 ply CO Form which can be obtained from FMM.<br>Bring the copies to be endorsed at the MITI office.<br>For MAFTA - Yes, you are required to bring along 3 copies of Form MAFTA that is printed from the system on A4<br>paper. Bring the copies to be endorsed at the MITI office.       |
| Adakah terdapat apa-apa<br>pra-syarat yang<br>dikehendaki oleh pegawai<br>Kementerian Perdagangan<br>Antarabangsa dan Industri<br>(MITI) bagi pengendorsan?          | Untuk skim yang lain - Ya, anda dikehendaki untuk mencetak CO pada Borang 3 lapis yang boleh diperolehi dari<br>FMM. Bawa salinan hendaklah diendors di pejabat MITI.<br>Untuk MAFTA - Ya, anda dikehendaki untuk mencetak 3 salinan CO pada Borang 3 lapis yang dicetak dari sistem<br>diatas kertas A4. Bawa salinan hendaklah diendors di pejabat MITI. |

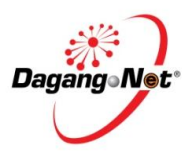

| General Question on New eP                             | со                                                  |
|--------------------------------------------------------|-----------------------------------------------------|
| <ol><li>How much is the<br/>transaction fee?</li></ol> | The charges onwards will be RM5 per application.    |
| Berapakah yuran<br>transaksi?                          | Caj seterusnya sebanyak RM5 bagi setiap permohonan. |
| 4. How fast can the                                    | CA approval takes 120 hours                         |
| application be approved?                               | CO approval takes 48 hours inclusive of endorsement |
| Berapa pantaskah aplikasi                              | Kelulusan CA selama 120 jam                         |
| akan diluluskan?                                       | Kelulusan CO selama 48 jam termasuk pengendorsan.   |
|                                                        |                                                     |
|                                                        |                                                     |

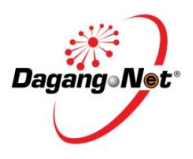

| General Question on New eP | C <b>O</b>          |                                              |                                    |
|----------------------------|---------------------|----------------------------------------------|------------------------------------|
|                            |                     |                                              |                                    |
| 5. What are the features,  | FEATURES            | ADVANTAGES                                   | BENEFITS                           |
| advantages and             | Web-based system    | No software installation required            | No installation cost               |
| benefits of the New        |                     |                                              | No software upgrade required       |
| ePCO?                      |                     | Apply & gain approvals online                | Mobility                           |
|                            |                     | Transparent                                  | Real-time tracking                 |
|                            | Data reusability    | Details previously keyed-in can be reused    | Minimises error                    |
|                            |                     | across documents                             | Saves time                         |
|                            |                     |                                              | Save resources spent on a data     |
|                            |                     |                                              | entry clerk                        |
|                            | Data repository     | Transaction details are stored in confidence | Ease-of-reference for future       |
|                            |                     | within the system, guarantees authenticity   | transactions with strengthened     |
|                            |                     |                                              | security                           |
|                            |                     |                                              | Strengthens cross-border integrity |
|                            | Professional &      | 24/7 troubleshooting support                 | Speedy assistance at any time      |
|                            | Experienced Support |                                              |                                    |
|                            |                     |                                              |                                    |
|                            | CIRI-CIRI           | KELEBIHAN                                    | FAEDAH                             |
|                            | Sistem Web-based    | Tiada pemasangan software diperlukan         | Tiada yuran pemasangan             |
|                            |                     |                                              |                                    |
|                            |                     |                                              | liada menaik tarak perisian        |
|                            |                     | Manada an dan sandarat babili ang tabar      | aiperiukan                         |
|                            |                     | Memonon dan mendapat kelulusan talian        | ΜΟΟΙΙΙΤΙ                           |
|                            |                     | Telus                                        | Masa sebenar pengesanan.           |
|                            |                     |                                              |                                    |

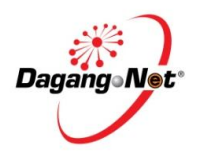

| General Question on New eP                       | СО                      |                                                 |                                     |
|--------------------------------------------------|-------------------------|-------------------------------------------------|-------------------------------------|
|                                                  | Boleh gunapakai data    | Maklumat yang dimasukan dahulu boleh            | Meminimunkan kesilapan              |
| Apakah ciri-ciri, kelebihan                      |                         | digunapakai semula.                             | Menjimatkan masa                    |
| dan faedah daripada ePCO                         |                         |                                                 | Penjimatan bagi satu sumber         |
| Baru?                                            |                         |                                                 | perbelanjaan seorang kerani         |
|                                                  |                         |                                                 | kemasukan data.                     |
|                                                  | Data repositori         | Butiran transaksi disimpan dengan keyakinan     | Kemudahan rujukan untuk masa        |
|                                                  |                         | didalam sistem serta menjamin kesahihan.        | depan urusniaga dengan              |
|                                                  |                         |                                                 | pengukuhan keselamatan.             |
|                                                  |                         |                                                 | Menguatkan merentas sempadan        |
|                                                  |                         |                                                 | integrity.                          |
|                                                  | Profesional dan         | 24/7 bantuan masalah                            | Bantuan pantas pada bila-bila masa. |
|                                                  | sokongan yang           |                                                 |                                     |
|                                                  | berpengalaman           |                                                 |                                     |
|                                                  |                         |                                                 |                                     |
| 6 What is the                                    | The best view browser t | o use is Google Chrome 10 or Mozilla Firefox 13 |                                     |
| recommended browser                              |                         |                                                 |                                     |
| to use to access the                             | You can download the la | atest version as follows:                       |                                     |
| New ePCO?                                        | Chrome:                 |                                                 |                                     |
|                                                  | https://www.c           | google.com/intl/en_uk/chrome/browser/           |                                     |
|                                                  | Firefox Login           |                                                 |                                     |
|                                                  | <u>http://www.m</u>     | ozilla.org/en-US/firefox/new-b/?utm_expid=65    | <u>789850-8</u>                     |
| Apakah pelayar yang<br>disyorkan untuk digunakan | Pelayar yang disyorkan  | adalah Google Chrome 10 atau Mozilla Firefox 1  | 3                                   |

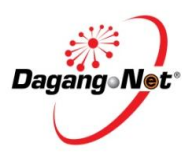

| General Question on New eP | co                                                                                                    |
|----------------------------|----------------------------------------------------------------------------------------------------|
| bagi mengakses ePCO        | Anda boleh mendownload versi terkini seperti berikut:                                                    |
| Baru?                      | Chrome:                                                                                                  |
|                            | https://www.google.com/intl/en_uk/chrome/browser/                                                        |
|                            | Firefox Login                                                                                            |
|                            | http://www.mozilla.org/en-US/firefox/new-b/?utm_expid=65789850-8                                         |
| 7. Do I need to get new    | Existing Users - No. You are required to use same ID and password.                                       |
| ID and password to         |                                                                                                    |
| login to the New ePCO?     | New Users – Yes, please proceed to register via URL : <u>http://reg.dagangnet.com/</u>                   |
| Adakah saya memerlukan     |                                                                                                    |
| ID dan kata laluan yang    | Pengguna Lama – Tidak. Anda dikehendaki menggunakan ID dan kata laluan yang sama.                        |
| baru untuk login kepada    |                                                                                                    |
| ePCO Baru?                 | Pengguna Baru – Ya, sila daftar melalui URL : <u>http://reg.dagangnet.com/</u>                           |
| 8 What do I do if I have   | If you cannot login, please call our CARELINE and provide below information:                             |
| problem to login into      | • BOC / ROB No                                                                                           |
| the New ePCO?              | • Username/Password                                                                                      |
|                            | • Error description                                                                                      |
|                            |                                                                                                    |
| Apakah yang perlu saya     | Sekiranya anda tidak dapat mengakses login, sila hubungi CARELINE dan sediakan maklumat seperti dibawah: |
| lakukan sekiranya          | <ul> <li>ROC / ROB No</li> </ul>                                                                         |
| menghadapi kesukaran       | <ul> <li>Nama pengguna/Kata Laluan</li> </ul>                                                            |
| untuk login kepada ePCO    | o Huraian kesilapan.                                                                                     |
| Baru?                      |                                                                                                    |

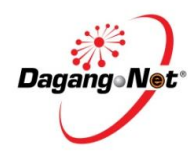

| General Ques                                              | tion on New eP                                       | co                                                                                                    |
|-----------------------------------------------------------|------------------------------------------------------|----------------------------------------------------------------------------------------------------|
| 9. Where can<br>manuals / f<br>related to e               | I retrieve user<br>form fillers<br>PCO?              | <ul> <li>ePCO User Manual is available via eLearning, a value add service created for you to help you understand the system better.</li> <li>The service can be accessed by taking below steps: <ul> <li>Go to <u>http://etraining.dagangnet.com</u></li> <li>Click -&gt; eLearning</li> <li>Click -&gt; ePCO</li> </ul> </li> </ul>                                     |
| Dimana say<br>mendapatk<br>pengguna /<br>berkaitan e      | va boleh<br>an manual<br>' form filler<br>PCO?       | <ul> <li>Manual pengguna ePCO boleh didapati melalui eLearning, perkhidmatan tambah nilai yang dicipta untuk membantu anda memahami sistem dengan lebih baik.</li> <li>Perkhidmatan tersebut boleh diakses dengan beberapa langkah: <ul> <li>Go to <u>http://etraining.dagangnet.com</u></li> <li>Click -&gt; eLearning</li> <li>Click -&gt; ePCO</li> </ul> </li> </ul> |
| 10. What impro<br>customers of<br>the complet<br>upgrade? | ovements can<br>experience after<br>tion of this     | With the completion of the initiative, customers can experience smoother transactions, enhanced security and data integrity, and higher assurance of business continuity                                                                                                    |
| Apakah pen<br>yang pelang<br>alami selep<br>penaiktaraf   | nambahbaikan<br>ggan boleh<br>as selesai<br>ʿan ini? | Dengan selesainya inisiatif ini, pelanggan boleh mengalami kelancaran pada transaksi, peningkatan keselematan<br>dan integriti data dan jaminan kepada kesinambungan perniagaan yang lebih tinggi.                                                                                                    |

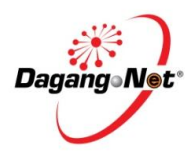

| No | Current ePCO Features                       | New ePCO Features                          |
|----|---------------------------------------------|--------------------------------------------|
| 1  | Multiple screens user interface             | Simplified user interface                  |
|    | Pelbagai paparan skrin dipaparkan           | Paparan skrin yang ringkas                 |
| 2  | Manual insertion of raw material % in       | Auto calculation for raw material          |
|    | CA                                          | % in CA                                    |
|    | Pengisian bahan mentah secara               | Pengiraan automatik untuk bahan            |
|    | manual dalam CA                             | mentah % dalam CA                          |
| 3  | Single HS Code in 1 CO                      | Multiple HS Codes in 1 CO                  |
|    | Satu Kod HS dalam 1 CO                      | Pelbagai Kod HS dalam 1 CO                 |
| 4  | Standard system access level                | Customized system access level             |
|    | Tahap sistem <b>akses</b> yang <b>biasa</b> | Tahap sistem <b>akses</b> yang             |
|    |                                             | disesuaikan                                |
| 5  | Standard billing options                    | Customized billing options                 |
|    | Pilihan bil biasa                           | Pilihan <b>bil</b> yang <b>disesuaikan</b> |
| 6  | -                                           | Improved print preview and                 |
|    |                                             | printing features                          |
|    |                                             | Meningkatkan print preview dan             |
|    |                                             | fungsi cetak                               |
| 7  | -                                           | Improved email notification                |
|    |                                             | Meningkatkan pemberitahuan                 |
|    |                                             | email                                      |
| 8  | -                                           | Independent attachment repository          |
|    |                                             | Lampiran reposotori <b>Bebas</b> .         |

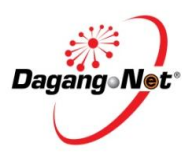

| General Question on New eP                                                                | co                                                                      |
|-------------------------------------------------------------------------------------------|-------------------------------------------------------------------------|
| 11. What number should I call<br>for assistance if I<br>cannot access ePCO?               | You can contact CARELINE at 1300 133 133 for any support required       |
| Apakah nombor yang patut<br>saya hubungi sekiranya<br>saya tidak dapat<br>mengakses ePCO? | Anda boleh menghubungi CARELINE di 1300 133 133 untuk sebarang bantuan  |
| 12. What are the alternative                                                              | Email : <u>careline@dagangnet.com</u>                                   |
| ways to reach CARELINE?                                                                   | Fax: +603-2713 2990                                                     |
|                                                                                           | Facebook – Dagang Net Careline                                          |
|                                                                                           | Dedicated account managers will assist you on any inquiries on ePCO.    |
| Apakah cara lain untuk<br>menghubungi CARELINE?                                           | Pengurus akaun akan membantu anda di sebarang pertanyaan mengenai ePCO. |

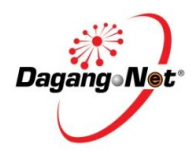

| TIPS FOR SMOOT    | H USER EXPERIENCE                                                                                        |             |
|-------------------|----------------------------------------------------------------------------------------------------|-------------|
| Question          | Answer                                                                                                   | Consequence |
| 1. Since there    | No, updates need to be done separately at old ePCO Admin Module and at New ePCO Admin Module. This for   |             |
| are schemes       | example applies for Manufacturer Details, etc.                                                           |             |
| still available   |                                                                                                    |             |
| at old ePCO,      |                                                                                                    |             |
| will my           |                                                                                                    |             |
| updates at        |                                                                                                    |             |
| New ePCO          |                                                                                                    |             |
| Admin Module      |                                                                                                    |             |
| be auto-          |                                                                                                    |             |
| updated at old    |                                                                                                    |             |
| ePCO Admin        |                                                                                                    |             |
| Module?           |                                                                                                    |             |
|                   |                                                                                                    |             |
| Memandangkan      |                                                                                                    |             |
| masih ada skim    | Tidak, kemaskini perlu dibuat secara berasingan di ePCO lama Module Admin dan ePCO Baru Modul Admin. Ini |             |
| yang berada di    | contohnya digunapakai untuk Maklumat Pengeluar, dan sebagainya.                                          |             |
| ePCO lama,        |                                                                                                    |             |
| adakah kemaskini  |                                                                                                    |             |
| data di ePCO Baru |                                                                                                    |             |
| Modul Admin akan  |                                                                                                    |             |
| dikemaskini       |                                                                                                    |             |
| secara automatic  |                                                                                                    |             |
| di ePCO Baru      |                                                                                                    |             |

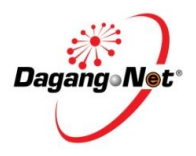

| T  | PS FOR SMOOTI    | H USER EXPERIENCE                                                                                                 |                |
|----|------------------|----------------------------------------------------------------------------------------------------|----------------|
|    | Question         | Answer                                                                                                    | Consequence    |
| Mo | odul Admin?      |                                                                                                    |                |
|    |                  |                                                                                                    |                |
| 2. | What is the      | You can enter numbers and "-".                                                                                    | Users will be  |
|    | format for       |                                                                                                    | prompt with    |
|    | Contact No       | Telephone No. (Mobile)     Telephone No. (Office)     Fax No.                                                     | error if data  |
|    | Details?         | 012-1122556 03-23456765 03-456554324                                                                              | entry is other |
|    |                  |                                                                                                    | than numbers   |
|    |                  |                                                                                                    | and "-".       |
|    |                  |                                                                                                    |                |
|    | Apakah format    | Anda boleh memasukkan nombor dan "-"                                                                              | Pengguna akan  |
|    | untuk Butiran    |                                                                                                    | diberitahu     |
|    | Contact?         |                                                                                                    | dengan segera  |
|    |                  |                                                                                                    | akan           |
|    |                  |                                                                                                    | kemasukan      |
|    |                  |                                                                                                    | data adalah    |
|    |                  |                                                                                                    | berbeza        |
|    |                  |                                                                                                    | daripada       |
|    |                  |                                                                                                    | nombor dan "-  |
|    |                  |                                                                                                    | ".             |
|    |                  |                                                                                                    |                |
| 3. | Will I have any  | You should not have any problems while using the form filler. Do ensure you use the correct and latest version of |                |
|    | problem using    | the form filler. It is available at:                                                                              |                |
|    | the form filler? |                                                                                                    |                |
|    |                  |                                                                                                    |                |
|    |                  |                                                                                                    |                |

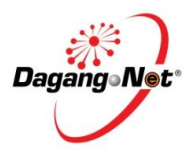

| TIPS FOR SMOOTH USER EXPERIENCE                                                                |                                                                                                    |             |  |  |
|------------------------------------------------------------------------------------------------|----------------------------------------------------------------------------------------------------|-------------|--|--|
| Question                                                                                       | Answer                                                                                                    | Consequence |  |  |
|                                                                                                | <ul> <li>Go to <u>http://etraining.dagangnet.com</u></li> <li>Click -&gt; eLearning</li> <li>Click -&gt; ePCO</li> </ul>                                                                                                    |             |  |  |
| Adakah saya akan<br>menghadapi<br>sebarang masalah<br>jika saya<br>menggunakan<br>Form Filler? | <ul> <li>Anda tidak sepatutnya menghadapi sebarang masalah jika menggunakan Form Filler. Sila pastikan anda menggunkan Form Filler yang betul dan yang terkini, dimana ia boleh diperolehi di:</li> <li>Go to <a href="http://etraining.dagangnet.com">http://etraining.dagangnet.com</a></li> <li>Click -&gt; eLearning</li> <li>Click -&gt; ePCO</li> </ul> |             |  |  |
| 4. As a<br>manufacturer,<br>how can I<br>know the<br>products<br>assign to my<br>trader?       | Sort your application status by "Application Assigned" and all assigned applications will be displayed.                                                                                                    | -           |  |  |
| Sebagai<br>pengeluar<br>bagaimana<br>saya boleh<br>tahu produk<br>yang                         | Susun status permohonan anda dengan "Application Assigned" dan semua permohonan akan dipaparkan.<br>Manufacturer Details                                                                                                    |             |  |  |

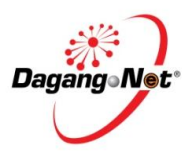

| TIPS FOR SMOOT                        | H USER EXPERIENCE                                                                                                    |  |  |  |  |  |
|---------------------------------------|----------------------------------------------------------------------------------------------------|--|--|--|--|--|
| Question                              | Answer Co                                                                                                    |  |  |  |  |  |
| diserahkan<br>kepada<br>peniaga saya? | 45558-D_01<br>USER<br>IN BHD.<br>IN XXXXX<br>XXXXX<br>XXXXX<br>XXXXX<br>XXXXX<br>XXXXX<br>XXXX                                                                                                    |  |  |  |  |  |
|                                       | Application assigned listing                                                                                                    |  |  |  |  |  |
|                                       | View     MTD12013000173     FUH - Cost Analysis     MAFTA     NORMAL     06-Jan-2013 13:45:46     06-Jan-2013 12     064470     DNT SDN BHD     Application A       View     MTD12013000173     FUH - Cost Analysis     MAFTA     NORMAL     06-Jan-2013 13:45:46     06-Jan-2013 12     164896U     DNT SDN BHD     Application A |  |  |  |  |  |

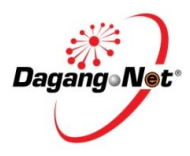

| TIPS FOR SMOOTH USER EXPERIENCE                                              |                                                                                                    |             |  |  |  |
|------------------------------------------------------------------------------|----------------------------------------------------------------------------------------------------|-------------|--|--|--|
| Question                                                                     | Answer                                                                                                    | Consequence |  |  |  |
| 5. Why is my<br>FOB Value<br>printed with<br>no decimal<br>point?            | All details on CO form will be displayed based on user's data entry.                                                                                                    | -           |  |  |  |
| Mengapa Nilai<br>FOB saya<br>dicetak<br>dengan tiada<br>titik                | Semua butir-butir di borang CO akan dipaparkan berdasarkan kemasukan data pengguna.<br>Example:<br>User data entry                                                                                                    |             |  |  |  |
| perpuluhan?                                                                  | Importing Country - HS Code     Unit of Measurement (UOM)     FOB Value (MYR)       418098761     UNT - UNIT     2800       Other FOB Value     Other FOB (Foreign Currency)       8800     Other FOB (Foreign Currency)       AUD - AUDOLLAR |             |  |  |  |
| <ul> <li>6. Why is the detail for</li> <li>"Mode of Transport" in</li> </ul> | Mode of Transport in New ePCO is based on Customs list to standardise the Mode of Transport list for all services when all services are transformed into this new platform. Below referred:         Mode of Transport in New ePCO:            |             |  |  |  |

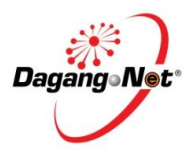

| TIPS FOR SMOOTH USER EXPERIENCE |                                                                                                    |  |  |  |  |  |
|---------------------------------|----------------------------------------------------------------------------------------------------|--|--|--|--|--|
| Question                        | Answer                                                                                                    |  |  |  |  |  |
| New ePCO is                     |                                                                                                    |  |  |  |  |  |
| different from                  | Printing on CO form will print the Mode of Transport as per the drop down list selected e.g. Maritime Transport |  |  |  |  |  |
| ePCO?                           |                                                                                                    |  |  |  |  |  |
|                                 |                                                                                                    |  |  |  |  |  |
|                                 |                                                                                                    |  |  |  |  |  |
|                                 |                                                                                                    |  |  |  |  |  |
|                                 |                                                                                                    |  |  |  |  |  |
| Kenapa                          | Mod Pengangkutan ePCO Baru berdasarkan senarai Kastam untuk menyeragamkan senarai Mode                          |  |  |  |  |  |
| maklumat bagi                   | Pengangkutan untuk semua perkhidmatan apabila semua perkhidmatan berubah menjadi platform baru ini.             |  |  |  |  |  |
| "Mod                            | Berikut dirujuk:                                                                                                |  |  |  |  |  |
| Pengangkutan"                   |                                                                                                    |  |  |  |  |  |
| di dalam ePCO                   | Mod Pengangkutan ePCO Baru:                                                                                     |  |  |  |  |  |
| Baru berbeza                    |                                                                                                    |  |  |  |  |  |
| daripada                        | Form CO yang dicetak akan mencetak Mod Pengangkutan dari drop down list yang dipilih contohnya                  |  |  |  |  |  |
| ePCO?                           | Pengangkutan Maritim                                                                                            |  |  |  |  |  |
|                                 |                                                                                                    |  |  |  |  |  |

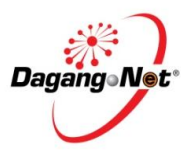

| TIPS FOR SMOOT | I USER EXPERIENCE            |             |
|----------------|------------------------------|-------------|
| Question       | Answer                       | Consequence |
|                | Mode of Transport            |             |
|                | Choose Transport Mode        |             |
|                | ٩                            |             |
|                | PIPELINE (FUEL)              |             |
|                | MARITIME TRANSPORT           |             |
|                | RAIL TRANSPORT               |             |
|                | ROAD TRANSPORT               |             |
|                | AIR TRANSPORT                |             |
|                | MAIL                         |             |
|                | MULTIMODAL TRANSPORT         |             |
|                | FIXED TRANSPORT              |             |
|                | INLAND WATER TRANSPORT       |             |
|                | OTHERS                       |             |
|                |                              |             |
|                |                              |             |
|                | Mode of Transport in ePCO:   |             |
|                |                              |             |
|                | Mod Pengangkutan ePCO:       |             |
|                |                              |             |
|                | Mode of Transport select 💌 * |             |
|                | select                       |             |
|                | Maritime                     |             |
|                | Road                         |             |
|                | Air                          |             |
|                | Designation                  |             |
|                |                              |             |
|                |                              |             |
|                |                              |             |
|                |                              |             |

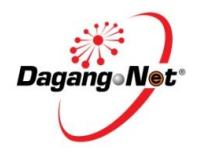

| TIPS FOR SMOOT                                                                                                | H USER EXPERIENCE                          |                                                                                                    |
|----------------------------------------------------------------------------------------------------|--------------------------------------------|----------------------------------------------------------------------------------------------------|
| Question                                                                                                    | Answer                                     | Consequence                                                                                                    |
| 7. I have 3 pages                                                                                             | Click the PDF file "Next" button.          | Users will only                                                                                                    |
| of CO Form to                                                                                                 |                                            | be able to view                                                                                                    |
| preview. Why                                                                                                  |                                            | the first page if                                                                                                    |
| I can only                                                                                                    |                                            | they do not                                                                                                    |
| preview the                                                                                                   |                                            | click the PDF                                                                                                    |
| first page?                                                                                                   |                                            | file "Next"                                                                                                    |
|                                                                                                    |                                            | button.                                                                                                    |
| Saya<br>mempunyai 3<br>halaman<br>Borang CO.<br>Mengapa saya<br>hanya<br>boleh melihat<br>halaman<br>pertama? | Klik butang "NEXT" pada file berformat PDF | Pengguna<br>hanya akan<br>dapat melihat<br>halaman<br>pertama jika<br>mereka tidak<br>klik butang file<br>PDF "Next". |

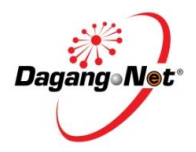

| TIPS FOR SMOOT                                                                              | H USER EXPERIENCE                                                                                                    |                                                                                                    |
|---------------------------------------------------------------------------------------------|----------------------------------------------------------------------------------------------------|----------------------------------------------------------------------------------------------------|
| Question                                                                                    | Answer                                                                                                    | Consequence                                                                                                    |
| 8. What if I<br>experience the<br>page with<br>"Just a<br>moment' for<br>quite some<br>time | If your experience this, click refresh to proceed. Your data will not be lost.                                                                                | If you<br>experience the<br>page with "Just<br>a moment" too<br>long, you will<br>not be able to<br>proceed<br>without<br>clicking<br>refresh.                         |
| Bagaimana<br>jika saya<br>mengalami<br>halaman "Just<br>a moment"<br>untuk sekian<br>lama.  | Jika anda mengalaminya, klik <i>refresh</i> untuk terus transaksi. Data anda tidak akan hilang.<br>'Just a moment' page<br>Just a moment<br>Refresh your page | Jika anda<br>mengalami<br>halaman<br>dengan "Just a<br>moment"<br>terlalu lama,<br>anda tidak<br>akan dapat<br>meneruskan,<br>jika anda tidak<br>klik <i>refresh</i> . |

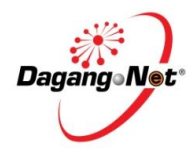

| TIPS FOR SMOOTH USER EXPERIENCE |               |                                                                                                    |                  |  |  |  |
|---------------------------------|---------------|----------------------------------------------------------------------------------------------------|------------------|--|--|--|
|                                 | Question      | Answer                                                                                                    |                  |  |  |  |
| 9.                              | What if       | Do clear your cache if this problem exists.                                                                                                    |                  |  |  |  |
|                                 | changes are   | IMPORTANT NOTE: Clearing your cache from time to time is good to have a better experience using                                                                                                    | your cache       |  |  |  |
|                                 | not properly  | the system                                                                                                    | might result in  |  |  |  |
|                                 | displayed in  |                                                                                                    | updates not      |  |  |  |
|                                 | the system?   |                                                                                                    |                  |  |  |  |
|                                 |               |                                                                                                    |                  |  |  |  |
|                                 |               |                                                                                                    | the system.      |  |  |  |
|                                 | Mengapa       | Kosongkan cache anda jika masalah ini wujud.                                                                                                    |                  |  |  |  |
|                                 | perubahan     | MAKLUMAT PENTING: Kosongkan cache anda dari masa ke semasa untuk pengalaman yang lebih baik                                                                                                    |                  |  |  |  |
|                                 | tidak betul   | menggunakan sistem                                                                                                    |                  |  |  |  |
|                                 | dipaparkan    |                                                                                                    |                  |  |  |  |
|                                 | dalam sistem? | Click CTRL + SHIFT + DEL to clear your cache:                                                                                                    |                  |  |  |  |
|                                 |               | <u>Google Chrome</u>                                                                                                    |                  |  |  |  |
|                                 |               | Clear browsing data ×                                                                                                    | kepada kemas     |  |  |  |
|                                 |               | Obliterate the following items from: the past hour                                                                                                    | kini tidak betul |  |  |  |
|                                 |               | Clear browsing history                                                                                                    | dipaparkan       |  |  |  |
|                                 |               | Clear download history                                                                                                    | dalam sistem.    |  |  |  |
|                                 |               | Compared to the second second |                  |  |  |  |
|                                 |               | Delete cookies and other site and plug-in data                                                                                                    |                  |  |  |  |
|                                 |               | Clear saved passwords                                                                                                    |                  |  |  |  |
|                                 |               | Clear saved Autorial form data                                                                                                    |                  |  |  |  |
|                                 |               | Deauthorize content licenses                                                                                                    |                  |  |  |  |
|                                 |               | Learn more Clear browsing data Cancel                                                                                                    |                  |  |  |  |

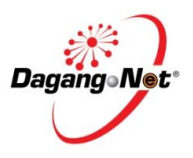

| TIPS FOR SMOOTH USER EXPERIENCE                                         |                                                                                                    |  |  |  |  |
|-------------------------------------------------------------------------|----------------------------------------------------------------------------------------------------|--|--|--|--|
| Question                                                                | Answer                                                                                                    |  |  |  |  |
|                                                                         | Firefox Mozilla<br>Clear All History<br>Ime range to clear: Everything<br>All selected items will be cleared.<br>This action cannot be undone.<br>Dgtails<br>Browsing & Download History<br>Form & Search History<br>Cookies<br>Cookies<br>Cookies<br>Site Preferences<br>Site Preferences<br>Clear Now Cancel |  |  |  |  |
| 10. How do I close<br>the Selection<br>table/<br>Attachment<br>Section? | To close the selection table window, do re-click at the same place when you open the selection table window Example for Selection Table:                                                                                                    |  |  |  |  |

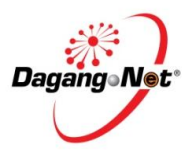

| S FOR SMOOT | H USER EXPERIE               | NCE                              |                   |                  |              |  |
|-------------|------------------------------|----------------------------------|-------------------|------------------|--------------|--|
| uestion     |                              |                                  | Answer            |                  |              |  |
|             | Tariff Code                  | Tariff Description               | Tariff UOM        | Finished Product | t Ref ID     |  |
|             | 040140110                    | In liquid form                   | KILOGRAM          | ·                |              |  |
|             | Remarks : Kindly insert Code | /Description and click search    |                   |                  |              |  |
|             | Туре                         | Code                             | Description       |                  |              |  |
|             | TARIFF                       | 1401                             | beechpaon         |                  | RESET SEARCH |  |
|             |                              |                                  |                   |                  |              |  |
|             | View Details Code            | Description                      |                   | UOM              |              |  |
|             | Select 040140110             | In liquid form                   |                   | KGM              |              |  |
|             | Select 040140120             | In frozen form                   |                   | KGM              |              |  |
|             | Select 071140100             | Preserved by sulphur dioxide gas |                   | KGM              |              |  |
|             | Select 140110000             | -Bamboos                         |                   | KGM              |              |  |
|             | Select 140120100             | Whole                            |                   | KGM              |              |  |
|             | Colorid 140120210            | Not exceeding 12 mm in diameter  |                   | KGM              |              |  |
|             | Select 140120210             | Other                            |                   | KOM              |              |  |
|             | Select 140120290             | Other                            |                   | KGM              |              |  |
|             | Select 140120300             | Split-skin                       |                   | KGM              |              |  |
|             | Select 140120900             | Other                            |                   | KGM              |              |  |
|             | Select 140190000             | -Other                           |                   | KGM              |              |  |
|             |                              |                                  |                   |                  |              |  |
|             | 10 💌 📢 🍕 Page                | 1 of 2 🕨 🔰  Displaying 1         | to 10 of 16 items |                  |              |  |
|             |                              |                                  |                   |                  |              |  |
|             |                              |                                  |                   |                  |              |  |
|             | Example for Attac            | chment Section:                  |                   |                  |              |  |
|             |                              |                                  |                   |                  |              |  |

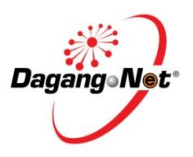

| TIPS FOR SMOOTH USER EXPERIENCE |                                                                                                    |  |  |  |
|---------------------------------|----------------------------------------------------------------------------------------------------|--|--|--|
| Question                        | Answer                                                                                                    |  |  |  |
|                                 | Attached Document          Attached Document         ATTACH DOCUMENT         Important: Please make sure that the first (1st) file uploaded is the Products Photo / Catalogue, the second (2nd) upload will be the Products Processing Flow Chart while the rest will be treated as Additional Materials. |  |  |  |
|                                 | Notes <ul> <li>The maximum file size for uploads is 2 MB</li> <li>Attachments with following file extensions are supported (.jpeg, .jpg, .gif, .tif, .pdf, .doc, .xts)</li> </ul>                                                                                                    |  |  |  |
| 11. Need to insert              | Tariff Code Selection Table                                                                                                    |  |  |  |
| value at Code/                  |                                                                                                    |  |  |  |
| Description to                  |                                                                                                    |  |  |  |
| display the                     |                                                                                                    |  |  |  |
| Tariff Code                     |                                                                                                    |  |  |  |

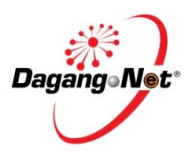

| TIPS FOR SMOOT  | H USER EXPERIEN              | CE                               |                      |              |              |             |
|-----------------|------------------------------|----------------------------------|----------------------|--------------|--------------|-------------|
| Question        |                              |                                  | Answe                | er           |              | Consequence |
|                 | Tariff Code                  | Tariff Description               | Tariff UOM           | Finished Pro | oduct Ref ID |             |
|                 | 040140110                    | In liquid form                   | NEOGRAM              | •            |              |             |
|                 | Remarks : Kindly insert Code | /Description and click search    |                      |              |              |             |
|                 | Туре                         | Code                             | Description          |              | PESET SEAPCH |             |
|                 | TARIFF                       | 1401                             |                      |              | RESET SEARCH |             |
|                 | View Details Code            | Description                      |                      | UOM          |              |             |
|                 | Select 040140110             | In liquid form                   |                      | KGM          |              |             |
|                 | Select 040140120             | In frozen form                   |                      | KGM          |              |             |
|                 | Select 071140100             | Preserved by sulphur dioxide gas |                      | KGM          |              |             |
|                 | Select 140110000             | -Bamboos                         |                      | KGM          |              |             |
|                 | Select 140120100             | Whole                            |                      | KGM          |              |             |
|                 | Select 140120210             | Not exceeding 12 mm in diameter  |                      | KGM          |              |             |
|                 | Select 140120290             | Other                            |                      | KGM          |              |             |
|                 | Select 140120300             | Split-skin                       |                      | KGM          |              |             |
|                 | Select 140120900             | Other                            |                      | KGM          |              |             |
|                 | Select 140190000             | -Uther                           |                      | KGM          |              |             |
|                 | 10 💌 🚺 🖣 Page                | of 2 🕨 🕅 🧐 Displaying            | 1 to 10 of 16 items  |              |              |             |
|                 |                              |                                  |                      |              |              |             |
| 12. Where can I | By default, system           | will show list of transa         | action pending for s | submission:  |              |             |
| find the ePCO   |                              |                                  |                      |              |              |             |
| transaction     |                              |                                  |                      |              |              |             |
| table?          |                              |                                  |                      |              |              |             |

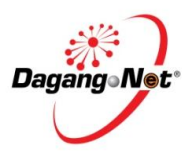

| TIPS FOR SMOOTH | <b>USER EXPERIENC</b>       | E                     |          |                  |                  |                   |                    |             |
|-----------------|-----------------------------|-----------------------|----------|------------------|------------------|-------------------|--------------------|-------------|
| Question        |                             |                       |          |                  | Answer           |                   |                    | Consequence |
|                 | HOME NSW                    |                       |          |                  |                  |                   |                    |             |
|                 | CA/CAA/CO Trans             | action                |          |                  |                  |                   |                    |             |
|                 | PLEASE CLICK HERE TO SE     | ARCH                  |          |                  |                  |                   | *                  |             |
|                 | LISTING                     |                       |          |                  |                  |                   | *                  |             |
|                 |                             |                       |          |                  |                  |                   | NEW 👩              |             |
|                 | View Details Application ID | Application Type      | Scheme   | Application Case | Application Date | Prepared Date Sta | atus Reference No. |             |
|                 | View MITI032013000027       | Cost Analysis         | MICECA   | NORMAL           |                  | 08-MAR-2013 1 Dra | aft                |             |
|                 | View MITI032013000009       | Certificate of Origin | MICECA   | NORMAL           |                  | 07-MAR-2013 1 Dra | aft                |             |
|                 | View MITI032013000006       | Cost Analysis         | MICECA   | NORMAL           |                  | 07-MAR-2013 1 Dra | aft                |             |
|                 | To search for other         | status, kindly so     | rt by `S | Status', or      | by other         | selection:        |                    |             |

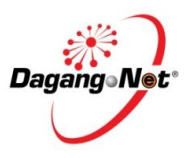

| TIPS FOR SMOOT                                 | H USER EXPERIENCE                                                                                                    |             |
|------------------------------------------------|----------------------------------------------------------------------------------------------------|-------------|
| Question                                       | Answer                                                                                                    | Consequence |
| _                                              | CA/CAA/CO Transaction                                                                                                    |             |
|                                                | PLEASE CLICK HERE TO SEARCH                                                                                                    |             |
|                                                | Application Type   Please select     Reference No.     Endorsement No.   Approved Date (From)   Approved Date (To)     Status   Please select   Please select   Application Revolumited   Application Recommended   Application Recommended   Application Approved     Application Approved     Image: Select     Image: Select     Image: Select     Image: Select     Image: Select     Application Revolumited   Application Recommended   Application Approved     Image: Select     Image: Select     Image |             |
|                                                | Application Verified Application Ready                                                                                                    |             |
|                                                | View         Innoszorococzy         Ost Analysis         MICECA         NORMAL         08-MAR-2013 1         Draft                                                                                                    |             |
| 13. Why I could<br>not find my<br>approved CO? | Kindly sort by status 'Request for Pre-Exportation Document' (Kindly refer to next question for more information<br>on Pre-Exportation). You will find your approved CO and will be able to print for endorsement.                                                                                                    |             |

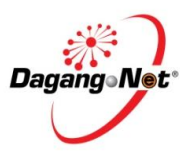

| TIPS FOR SMOOT                             | USER EXPERIENCE                                                                                                    |                                                                                                    |             |  |  |  |  |  |  |  |
|--------------------------------------------|----------------------------------------------------------------------------------------------------|----------------------------------------------------------------------------------------------------|-------------|--|--|--|--|--|--|--|
| Question                                   |                                                                                                    | Answer                                                                                              | Consequence |  |  |  |  |  |  |  |
|                                            | PLEASE CLICK HERE TO SEARCH                                                                                                    |                                                                                                    |             |  |  |  |  |  |  |  |
|                                            | Application Type ?     Scheme       Please select     Please select       Reference No.     Endorsement No.                                              | Application Date (From)     Application Date (To)       Approved Date (From)     Approved Date (To) |             |  |  |  |  |  |  |  |
|                                            | Status     Company Name       Please select                                                                                                    | Application ID                                                                                      |             |  |  |  |  |  |  |  |
|                                            | Document Completed                                                                                                    |                                                                                                    |             |  |  |  |  |  |  |  |
|                                            | Apply for Cancellation<br>Acknowledged Receipt by<br>Japan<br>Application Rejected For                                                                   | RESET SEARCH                                                                                        |             |  |  |  |  |  |  |  |
|                                            | Cancellation Document Resubmitted Approval for Queried Application after first Approved Request For Pre-Exportation Document Application Type Scheme App | plication Case Application Date Prepared Date Status Reference No.                                  |             |  |  |  |  |  |  |  |
| 14. If my<br>application is<br>with status | Yes, you are able to print your CO for MITI<br>You can complete to attach your pre-expo                                                                  | I's endorsement.<br>ortation documents later (Below item referred for more guides).                 |             |  |  |  |  |  |  |  |
| 'Request for                               |                                                                                                    |                                                                                                    |             |  |  |  |  |  |  |  |
| pre-<br>exportation                        |                                                                                                    |                                                                                                    |             |  |  |  |  |  |  |  |
| document',<br>can I still print            |                                                                                                    |                                                                                                    |             |  |  |  |  |  |  |  |
| my CO?                                     |                                                                                                    |                                                                                                    |             |  |  |  |  |  |  |  |

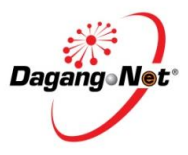

| Question                      |                                                      |                                                                 | Answe                     | er                                     |                                  |                 |                                     | Consequer |  |  |  |  |  |
|-------------------------------|------------------------------------------------------|-----------------------------------------------------------------|---------------------------|----------------------------------------|----------------------------------|-----------------|-------------------------------------|-----------|--|--|--|--|--|
| 5. What do I do               | Pre-exportation Case for CO                          |                                                                 |                           |                                        |                                  |                 |                                     |           |  |  |  |  |  |
| when I receive<br>request for | CO is allowed to be s                                | O is allowed to be submitted before shipment or after shipment: |                           |                                        |                                  |                 |                                     |           |  |  |  |  |  |
| pre-<br>exportation           | Case                                                 | Condition                                                       | Syste<br>Require          | em /<br>ment                           | Application Status               |                 | Next Action                         |           |  |  |  |  |  |
| document                      | Before shipment                                      | K2 and BL are not                                               | K2 and BL a               | re not 🛛 R                             | equest for                       | Pre-            | Submit your K2 and                  |           |  |  |  |  |  |
| status?                       | (Pre-exportation) yet available                      |                                                                 | attached                  | E                                      | Exportation                      |                 | BL via the system                   |           |  |  |  |  |  |
|                               | After shipment                                       | K2 and BL are<br>already available                              | K2 and BL are<br>attached |                                        | Application Approved             |                 | -                                   |           |  |  |  |  |  |
|                               | LISTING                                              |                                                                 |                           |                                        |                                  |                 | v                                   |           |  |  |  |  |  |
|                               |                                                      |                                                                 |                           |                                        |                                  |                 | NEW 🔂                               |           |  |  |  |  |  |
|                               |                                                      |                                                                 |                           |                                        |                                  |                 |                                     |           |  |  |  |  |  |
|                               | View Details Application ID                          | Application Type So                                             | cheme Application Case    | Application Date                       | Prepared Date                    | Assign Comp. Na | Status                              |           |  |  |  |  |  |
|                               | View Details Application ID<br>View MITTI05201300384 | Application Type So<br>0 Certificate of Origin MA               | Application Case          | Application Date<br>22-MAY-2013 10:40: | Prepared Date<br>5 22-MAY-2013 1 | Assign Comp. Na | Status<br>Request For Pre-Exportati |           |  |  |  |  |  |

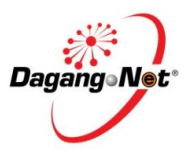

| TIPS FOR SMOOTH | I USER EXPERIE                                                                                                    | NCE                                                                                                    |                |                                                          |                                                                                      |             |
|-----------------|----------------------------------------------------------------------------------------------------|----------------------------------------------------------------------------------------------------|----------------|----------------------------------------------------------|--------------------------------------------------------------------------------------|-------------|
| Question        |                                                                                                    |                                                                                                    | Answer         |                                                          |                                                                                      | Consequence |
|                 | Transaction View                                                                                                    |                                                                                                    |                |                                                          | *                                                                                    |             |
|                 | Date       Time         02-MAR-2013       23:43:49         02-MAR-2013       23:44:55         02-MAR-2013       23:44:55         C       Image: Control of the state of the state of the stat | Action<br>Application Resubmitted<br>Application Approved<br>Request For Pre-Exportation Document<br>cument:<br>www.execution.com<br>Customs Dedarction Form (S2) while the rest will<br>Action Beddarction Form (S2) while the rest will<br>bloads is 2 MB<br>lie extensions are supported (jpeg, jpg, gif, .tif, .pdf,<br>ument: | Response Desc. | User Type<br>TRADER USER<br>MITI VERIFER<br>MITI VERIFER | Response From<br>LIM AIK LIANG<br>Encik Abdul Rahim Bakar<br>Encik Abdul Rahim Bakar |             |
|                 |                                                                                                    |                                                                                                    |                |                                                          |                                                                                      |             |

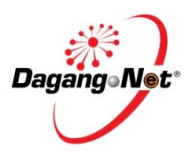

| Question                  |                                                                    | Answer                                                                                                    | Consequen |
|---------------------------|--------------------------------------------------------------------|----------------------------------------------------------------------------------------------------|-----------|
|                           | Pre-Export                                                         | *                                                                                                    |           |
|                           |                                                                    | ATTACH DOCUMENT                                                                                                    |           |
|                           | + Please click here to add files                                   | In Please make sure that the first (1st) file uploaded is the bill of Lading or Ainyay Bill, the second (2nd) upload will be the<br>Bedaration Form (K2) while the rest will be treated as Additional Materials. |           |
|                           | - <u>BL.ipq</u>                                                    |                                                                                                    |           |
|                           | <u>K2.jpg</u>                                                      | T Delete                                                                                                    |           |
|                           | Notes<br>• The maximum file size for uploads is 2 MB               |                                                                                                    |           |
|                           | Attachments with following file extensions                         | are supported (.gif, .jpg, .jpeg, .tif, .pdf, .doc, .docx, .xls, .xlsx)                                                                                                    |           |
|                           |                                                                    |                                                                                                    |           |
|                           |                                                                    |                                                                                                    |           |
|                           |                                                                    | Current Status :<br>Document Submitted  UPDATE                                                                                                    |           |
|                           |                                                                    | Current Status :<br>Document Submitted UPDATE                                                                                                    |           |
| . How to show a           | a Viewing column                                                   | Current Status :<br>Document Submitted  UPDATE                                                                                                    |           |
| . How to show a column in | <ul> <li>Viewing column</li> <li>Please drag the column</li> </ul> | S to view more details:                                                                                                    |           |

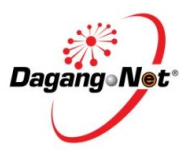

| Question                   | Answer                               |                   |                 |               |                                                                                                    |                                               |                    |  |  |  |
|----------------------------|--------------------------------------|-------------------|-----------------|---------------|----------------------------------------------------------------------------------------------------|-----------------------------------------------|--------------------|--|--|--|
|                            | Mark of Package                      | Number of Package | Kind of Package | Quantity      | Desc. of Goods                                                                                                    | Invoices                                      | Action             |  |  |  |
|                            | 1) YOUNG REEM<br>ELECTRONICS CO. LTD | 68                | BOX             | 34.2332       | 1 X 20' CONT STC 20<br>PALLETS<br>E-GLASS FIBER<br>CHOPPED STRAND<br>ECS03T-480/R.<br>2 X 20' CONT STC 40<br>PALLETS<br>E GLASS FIBER CHOPPED<br>STRAND<br>ECS03T-480/R<br>15 CARTONS - 5,161<br>YARDS<br>FABRICS<br>P/O NO.100A006,<br>65PCT POLYESTER<br>35PCT COTTON,<br>WOVEN FABRIC, 58/59"<br>CREDIT NIJIMBER | P108-081 (S'PORE) 02-<br>Mar-2013, 20096808 ~ | EDIT 👔<br>DELETE 🧼 |  |  |  |
|                            | 2) YHI<br>THAILAND                   | \$ 56             | BOX             | 2344.123      | TOTAL: 480 ROLLS                                                                                                    | EXP/DAMEN.198 01-<br>Feb-2013,                | EDIT               |  |  |  |
|                            | 3) VSTS IN DIA<br>THAILAND           | ‡ 145             | BOX,WOODEN,N    | 345.1234      | DRUM HR. GERMAN                                                                                                    | IN/JAN 09/3979 27-Feb- 2013,                  | EDIT 🏠<br>DELETE 🥥 |  |  |  |
| 7. Choosing print options? | Printing Option<br>Users are to ensu | re the selection  | before printin  | ig is correct | as to ensure printing o                                                                                                    | output is as desired:                         |                    |  |  |  |

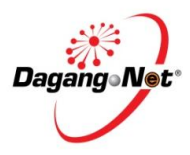

| TIPS FOR SMOOT                                     | I USER EXPERIENCE                                                                                                    |                                |             |  |  |
|----------------------------------------------------|----------------------------------------------------------------------------------------------------|--------------------------------|-------------|--|--|
| Question                                           | Answer                                                                                                    |                                | Consequence |  |  |
|                                                    | Print Option                                                                                                    | ×                              |             |  |  |
|                                                    | Print Importing Country HS Code                                                                                                    | ting Country HS Code           |             |  |  |
|                                                    | Print/Preview FOB Value     Print Consig                                                                                                    | Print Consignee Country        |             |  |  |
|                                                    | Print Other FOB Value per Finished Product                                                                                                    | FOB Value per Package PREVIEW  |             |  |  |
| 18 What should I                                   | Browser Type: Google Chrome                                                                                                    |                                |             |  |  |
| do if I faced<br>printing<br>alignment<br>problem? | Kindly uncheck 'Fit to page' if you encounter the problem. The           Print         Image: Image: Image | printing alignments will be ok |             |  |  |
|                                                    | Copies     1     -     Image: Copies     Image: Copies     Image: C                                                                                                    |                                |             |  |  |

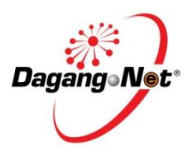

| TIPS FOR SMOOT | H USER EX                                                   | PERIENCE                                 |               |                            |                          |                                                     |                       |                                   |             |  |  |
|----------------|-------------------------------------------------------------|------------------------------------------|---------------|----------------------------|--------------------------|-----------------------------------------------------|-----------------------|-----------------------------------|-------------|--|--|
| Question       |                                                             |                                          |               |                            |                          | Answer                                              |                       |                                   | Consequence |  |  |
|                | Browser                                                     | Type: Firefox Moz                        | illa          |                            |                          |                                                     |                       |                                   |             |  |  |
|                | You will need to enable Adobe PDF Viewer in Mozilla Firefox |                                          |               |                            |                          |                                                     |                       |                                   |             |  |  |
|                | <i>Note: Fire</i><br>Source: <u>h</u>                       | fox will not open A<br>ttp://support.moz | <i>dobe A</i> | A <i>crobat</i><br>/en-US/ | file<br><mark>'qu</mark> | es in Adobe Reader.<br><mark>Jestions/950882</mark> | Please click on       | the following URL for more detail |             |  |  |
|                | F                                                           | irefox T DNEX                            |               |                            |                          | +                                                   |                       |                                   |             |  |  |
|                | <b>2</b> 9                                                  | New Tab<br>New Private Window            | 😭 Boo<br>Hist | okmarks<br>tory            | )<br>)                   | ndex.html                                           |                       |                                   |             |  |  |
|                |                                                             | Edit 🥬 🐴 💼 ►<br>Find                     | Dov           | vnloads<br>d-ons           |                          |                                                     | HOME NSW<br>DashBoard |                                   |             |  |  |
|                | 8                                                           | Save Page As<br>Email Link<br>Print •    | Opt<br>Hel    | tions<br>p                 | •                        | Options<br>Menu Bar<br>✓ Navigation Toolbar         |                       |                                   |             |  |  |
|                |                                                             | Web Developer                            |               |                            |                          | Bookmarks Toolbar<br>Add-on Bar Ctrl+/              |                       |                                   |             |  |  |
|                | ×                                                           | Set Up Sync<br>Exit                      |               |                            |                          | Toolbar Layout                                      |                       |                                   |             |  |  |
|                |                                                             |                                          |               | _                          |                          |                                                     |                       |                                   |             |  |  |
|                |                                                             |                                          |               |                            |                          |                                                     |                       |                                   |             |  |  |
|                |                                                             |                                          |               |                            |                          |                                                     |                       |                                   |             |  |  |
| 1              |                                                             |                                          |               |                            |                          |                                                     |                       |                                   |             |  |  |

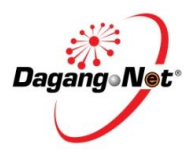

| <b>TIPS FOR SMOOT</b> | H USER EXPERIENCE                                                                                                    |             |
|-----------------------|----------------------------------------------------------------------------------------------------|-------------|
| Question              | Answer                                                                                                    | Consequence |
|                       | a. Go to Firefox icon at top right of your browser and click the icon, go to <b>Option</b> the click on <b>Option</b> menu<br>Options |             |

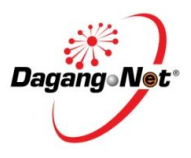

| TIPS FOR SMOOTH | I USER EXPERIENCE |             |
|-----------------|-------------------|-------------|
| Question        | Answer            | Consequence |
| Question        | <image/>          | Consequence |
|                 |                   |             |

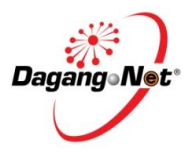

| TIPS FOR SMOOTH USER EXPERIENCE                                                                                                    |                                                                                                    |             |  |
|----------------------------------------------------------------------------------------------------|----------------------------------------------------------------------------------------------------|-------------|--|
| Question                                                                                                    | Answer                                                                                                   | Consequence |  |
| c. If you cannot find<br><b>Reader</b> from the<br>Window Works Window Works<br>Window Works<br>Window Window Works<br>Window Window Works<br>Window Window Win | Use Adobe Reader (Default) from the list, Select Use other and choose Adobe<br>Select Helper Application |             |  |
| EURO BENCH OFFICE S<br>398,<br>JALAN SK 7/2<br>43300.SERI KEMBANGA<br>43300.SERI KEMBANGA<br>NO 1670<br>PEDRO A. CERDASANT<br>CHILE                                                                                                    | SYSTEM SINI       Image: System Sini Sini Sini Sini Sini Sini Sini Sin                                   |             |  |

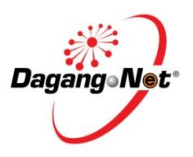

| TIPS FOR SMOOTH USER EXPERIENCE |                                                                                                    |             |  |
|---------------------------------|----------------------------------------------------------------------------------------------------|-------------|--|
| Question                        | Answer                                                                                                    | Consequence |  |
|                                 | d. It will open the Adobe Reader and click the print icon                                                                                                    | X           |  |
|                                 | Printer: Panasonic KX-P1121E Properties Advanced Help (<br>Copies: 1 - Print in grayscale (black and white)                                                                                                    |             |  |
|                                 | Pages to Print     Comments & Forms <ul> <li>All</li> <li>Current page</li> </ul> <ul> <li>Document and Markups</li> <li>Image: Comment and Markups</li> <li>Image: Comment and Markups</li> <li>Ima</li></ul> |             |  |
|                                 | Pages     1 - 2       More Options     Document: 8.3 x 11.7 in       Page Sizing & Handling (i)     8.27 x 11.69 Inches                                                                                                    |             |  |
|                                 | Size Poster                                                                                                    |             |  |
|                                 | Actual size     Shrink oversized pages     Custom Scale: 100 %                                                                                                    |             |  |
|                                 | Crientation:                                                                                                    |             |  |
|                                 | Auto portrait     Dandscape     Auto portrait     Dandscape     Auto portrait                                                                                                    |             |  |
|                                 | < Page1 of 2                                                                                                    |             |  |
|                                 | Page Setup Print Cancel                                                                                                    |             |  |
|                                 | Above screen is showing <b>New Firefox/Adobe Setting</b><br>Choose <b>Custom Scale 100%</b> or <b>Actual size</b>                                                                                                    |             |  |

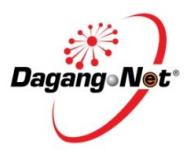

| TIPS FOR SMOOTH USER | REXPERIENCE                                                                                                    |                                                     |             |
|----------------------|----------------------------------------------------------------------------------------------------|-----------------------------------------------------|-------------|
| Question             |                                                                                                    | Answer                                              | Consequence |
|                      | Print                                                                                                    |                                                     |             |
|                      | Printer           Name:         EPSON LQ-2090 ESC/P2           Status:         Ready           Type:         EPSON LQ-2090 ESC/P2                                                                                                    | Properties Comments and Forms: Document and Markups |             |
|                      | Type: EPSON LQ-2090 ESC/P2  Print Range  All  Current view  Current page Pages 1 - 2 Subset: All pages in range Reverse pages  Page Handling Copies: 1 COllate Page Scaling: None Auto-Rotate Shrink to Printable Area Shrink to Printable Area Shrink to Printable Area Multiple pages per sheet Booklet Printing Use custom paper size when needed  Print to file  Print to file | Document and Markups                                |             |
|                      | Above screen is showing <b>Old Fire</b><br>Page Scaling: None                                                                                                    | efox/Adobe Setting                                  |             |
| e.                   | On the print setting, make sure to                                                                                                    | o use zero margin setting                           |             |
|                      | Note: This is one time setting                                                                                                    | only                                                |             |

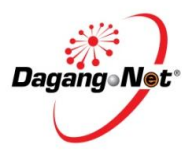

| TIPS FOR SMOOTH USER EXPERIENCE                                                  |                                                                                                    |             |  |
|----------------------------------------------------------------------------------|----------------------------------------------------------------------------------------------------|-------------|--|
| Question                                                                         | Answer                                                                                                    | Consequence |  |
| 19. What should I<br>do if my<br>printing output<br>at bottom of<br>CO form is a | Schemes Affected: MAFTA, MICECA, MNZFTA, AJCEP, AIFTA, AANZFTA, ACFTA, AKFTA and ATIGA (Depends on printer type used for printing)<br>Example Problem: Printing is a bit out from the form alignment |             |  |
| bit out from<br>the form<br>alignment?                                           | 13. Third Country Invoicing                                                                                                    |             |  |
|                                                                                  | Action 1: Ensure print setting from Letter is change to A4<br>Action2: Adjust the printer roller a bit forward (This does not happen to all printers. It depends on printer type)                    |             |  |
| 20. What should I do if the                                                      | Network condition                                                                                                    |             |  |
|                                                                                  |                                                                                                    |             |  |

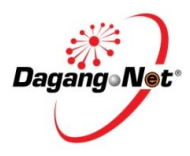

| TIPS FOR SMOOT                          | H USER EXPERIENCE |             |
|-----------------------------------------|-------------------|-------------|
| Question                                | Answer            | Consequence |
| system shows<br>the following<br>error? | problem :         |             |

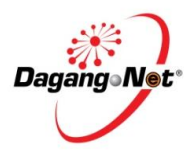

#### OTHER INFORMATION/LAIN-LAIN MAKLUMAT

# 1. What are the requirements for ePCO?

| Item                                    | epco.dagangnet.com.my                                                                   | newepco.dagangnet.com.my                                                                            |
|-----------------------------------------|-----------------------------------------------------------------------------------------|----------------------------------------------------------------------------------------------------|
| PC / Notebook                           | i. Pentium IV<br>ii. 512MB of RAM<br>iii. 5GB of Hard Disk                              | i. Pentium IV<br>ii. 512MB of RAM<br>iii. 5GB of Hard Disk                                          |
| Operating System                        | i. Windows 2000<br>ii. Windows XP Professional                                          | i. Windows 2000<br>ii. Windows XP Professional<br>iii. Windows vista service pack 2<br>iv. Mac OS X |
| Screen Resolution                       | 800 x 600                                                                               | 800 x 600                                                                                           |
| Internet Browser                        | Microsoft Internet Explorer 8.0                                                         | i. Google chrome 10 – <b>Most recommended!!</b><br>ii. Mozilla Firefox 13                           |
| Internet Connection                     | i. Streamyx<br>ii. Leased Line<br>iii. ISDN                                             | i. Streamyx<br>ii. Leased Line<br>iii. ISDN                                                         |
| Other Software for printing<br>purposes | Java software<br>(Java Run Environment 1.4.2) - Automatic download from<br>www.java.com | Java software<br>(Java Run Environment 1.4.2)- Automatic download from<br>www.java.com              |
| Other Software to view printing         | Adobe Reader 7 and above                                                                | Adobe Reader 7 and above                                                                            |

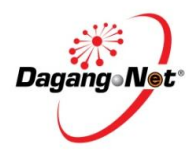

| Printe                 | er                                                                                                    | i. 24 pin dot matrix with Courier font 10<br>ii. Tested with Panasonic printer KX-P-1121<br>iii. Tested with Epson Printer LQ-1170<br>iv. Tested with Epson Printer LQ-2180<br>v. Tested with NEC Printer P8000+ | i. 24 pin dot matrix with Courier font 10<br>ii. Tested with Panasonic printer KX-P-1121<br>iii. Tested with Epson Printer LQ-1170<br>iv. Tested with Epson Printer LQ-2180<br>v. Tested with NEC Printer P8000+ |  |
|------------------------|----------------------------------------------------------------------------------------------------|----------------------------------------------------------------------------------------------------|----------------------------------------------------------------------------------------------------|--|
| Note : Du<br>Semasa te | Note : During the transition period, the existing links will be still accessible to ensure smooth process. Eventually, there will be only one link that caters for all schemes under ePCO. |                                                                                                    |                                                                                                    |  |
|                        |                                                                                                    |                                                                                                    |                                                                                                    |  |
| 2. Ir                  | nportant Links/ Pauta                                                                                                    | an Penting                                                                                                    |                                                                                                    |  |
| No                     | Process                                                                                                    | Item                                                                                                    |                                                                                                    |  |
| 1                      | eLearning                                                                                                    | http://etraining.dagangnet.com                                                                                                    |                                                                                                    |  |
| 2                      | ePCO Info Site                                                                                                    | http://www.dagangnet.com/index.php/products/epco.html                                                                                                    |                                                                                                    |  |
| 3                      | Registration                                                                                                    | http://reg.dagangnet.com/                                                                                                    |                                                                                                    |  |